## Supplier Connect Setup (Enable & Disable)

## Enabling the supplier connect

From the main dashboard click on manage, then suppliers

| Rexel Australia                          | 🔒 Home | 🖍 Create 🗸 | 🚔 ServiceTrack + | Compliance + | 🌣 Manage - | 🖹 Calendar | D Map | 1. Reports |      |                 |                   | Q Search 🛛 RH 🗛   |
|------------------------------------------|--------|------------|------------------|--------------|------------|------------|-------|------------|------|-----------------|-------------------|-------------------|
| Home & Dashbaard                         |        |            |                  | Clients      |            |            |       |            |      |                 |                   |                   |
| Home y Dashboard                         |        |            |                  |              | Suppliers  |            |       |            |      |                 |                   |                   |
| And the second                           |        |            |                  |              | Locations  |            |       |            |      |                 | and the second    |                   |
| Search - (Clients, Suppliers, Locations) |        |            |                  | Assets       |            |            |       |            |      | Search Accounts |                   |                   |
| Q Search all                             |        |            |                  | Search       | Timesheet  | iks        |       |            | Task | ✓ Search        | Q Search Accounts | Invoices V Search |
|                                          |        |            |                  |              | Inventory  | Canaah     |       |            |      |                 |                   |                   |
|                                          |        |            |                  |              | Users      | Search     |       |            |      |                 |                   |                   |
|                                          |        |            |                  |              | Documents  |            |       |            |      |                 |                   |                   |
| Job Control                              |        |            |                  | Integration  |            |            |       |            |      |                 |                   |                   |
|                                          |        |            |                  |              |            |            |       |            |      |                 |                   |                   |

Search for the supplier name (or from the list) click on the name to bring up the settings page.

| Rexel Australia   | 🔒 Home           | 🖌 Create 🗸 | 🎒 ServiceTrack 🗸 | 🖄 Compliance 🗸 | 🏚 Manage 🗸  | 🖻 Calendar | 🗊 Map      | II. Reports |           |     |              |         | Q Sea       | rch 🕜 RH 🗛      |
|-------------------|------------------|------------|------------------|----------------|-------------|------------|------------|-------------|-----------|-----|--------------|---------|-------------|-----------------|
| Clients Suppliers | Locations Assets | Timesheet  | Inventory Use    | rs Documents   | Integration |            |            |             |           |     |              |         |             |                 |
| Search all        | ··· Search       |            |                  |                |             |            | ŝ          | Suppliers   |           |     |              | Crea    | te Supplier | Active 🗸 🛓      |
| Supplier          | Address          | Subu       | rb 🔔 s           | itate 🔔        | Postcode    | Prima      | ry Contact |             | <br>Phone | Fax | Mobile Email | Types 🔍 | Мар         | Actions         |
| Ideal Electrical  |                  |            | 1                | ISW            |             | Ideal      | Electrical |             |           |     |              |         |             | View - Create - |
| John R Turk       |                  |            | 1                | ISW            |             | JRT C      | ity        |             |           |     |              |         |             | View - Create - |
| Lear & Smith      |                  |            | 1                | ISW            |             | Lears      | Smith      |             |           |     |              |         |             | View - Create - |
| Rexel             |                  |            | 1                | ISW            |             | Rexel      | Australia  |             |           |     |              |         |             | View - Create - |
|                   |                  |            |                  |                |             |            |            |             |           |     |              |         |             |                 |

At the very bottom of the page is a few options and tabs, one of them being Supplier Connect.

Click on this and Select from the list the corresponding Supplier to use for the connection.

## Rexel, Ideal Electrical, JRT, Lear & Smith

| plier Connect |                                            |                                                  |
|---------------|--------------------------------------------|--------------------------------------------------|
| Supplier      | Account Number                             |                                                  |
| Rexel         | ~                                          | <b>\$</b> ~                                      |
|               |                                            |                                                  |
| Save          |                                            |                                                  |
| 0             | piler Connect<br>Supplier<br>Rexel<br>Save | piler Connect Supplier Account Number Rexel Save |

When done hit the save button

## Disabling the supplier connect

Repeat the same process of enabling the supplier connect, except instead of selecting the supplier name, select None from the drop down list and click save

| 🗂 Notes (0)     | Documents & Photos (0) | 🖶 Supplier Types | → Supplier Connect |         |                |         |
|-----------------|------------------------|------------------|--------------------|---------|----------------|---------|
| Business Unit   |                        |                  | Su                 | upplier | Account Number |         |
| Rexel Australia |                        |                  | 1                  | None    |                | \$<br>~ |